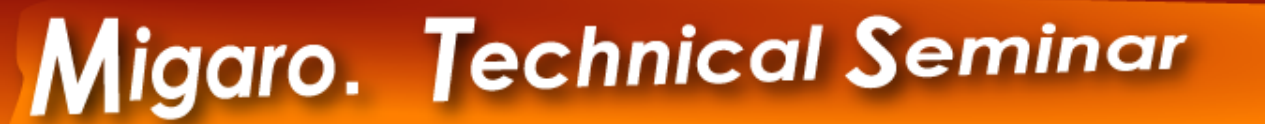

【セッションNo. 3】

## JC/400でWebAPI活用 Google Chart APIでグラフを作成しよう!

株式会社ミガロ. RAD事業部 技術支援課 岩田 真和

ミガロ. テクニカルセミナー

### Migaro. Technical Seminar ミガロ. テクニカルセミナー 【アジェンダ】 実装部分 はじめに(本セッションで実現すること) 1) JC/400 アプリケーションの作成 2) Web API の特長と連携の仕組み たったの **JavaScript**を使った実装 3) 12ステップ 4) Web API 連携で分かる JC/400 のメリット

# はじめに (本セッションで実現すること)

ミガロ. テクニカルセミナー

ミガロ. テクニカルセミナー

### ■はじめに(本セッションで実現すること)

# JC/400とWebAPIを利用し、 <u>IBM i上のデータをグラフ表示</u>する

● IBM i 上のデータをWebで表示

- ---JC/400で実現
- 表示されたWeb上のデータをグラフで表示 ----WebAPIで実現

#### 【IBM i 上データ】

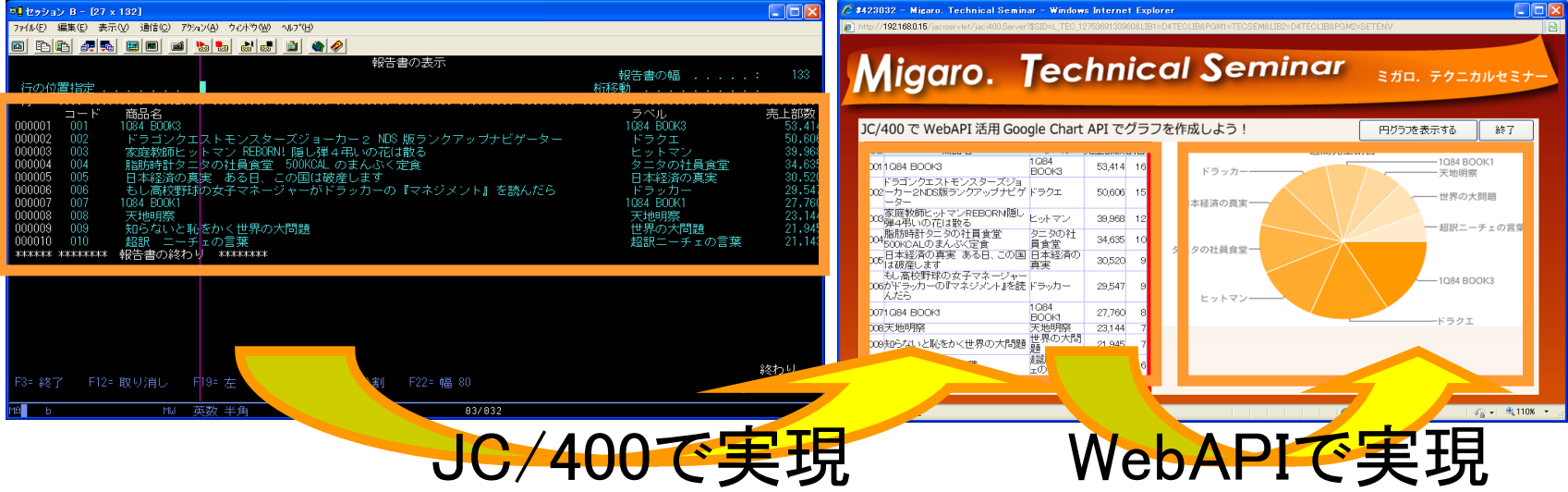

【Web画面】

ミガロ. テクニカルセミナー

### ■はじめに(本セッションで実現すること)

### JC/400で実現

JC/400の開発手順(4Step)に沿って、
 Web一覧照会画面を作成します

<mark>1) JC/400 アプリケーションの作成</mark>

2) Web API の特長と連携の仕組み

- WebAPIで実現
  - <u>JavaScript</u>を使用し
     WebAPIを実装します
  - 3) JavaScript を使った実装

| <sup>四</sup> セッション B - [27 x 132]                                              | C #423032 - Migaro, Technical Semina           | ar – Windows Intern         | t Explorer     |
|--------------------------------------------------------------------------------|------------------------------------------------|-----------------------------|----------------|
| ファイル(E) 編集(E) 表示(V) 通信(E) アウション(A) ウィンドウ(W) ヘルブ(E)                             | http://192168.0.15/jaciservlet/jaci400.Server? | \$SID=L_TEC_1275369133      | 60&LIB1=D4TECL |
| s rr                                                                           |                                                |                             |                |
| 報告                                                                             |                                                | achn                        | ical           |
|                                                                                | Middro.                                        | ecim                        | icui           |
| 行 +                                                                            | 11.3                                           | _                           |                |
| コード 商品名                                                                        |                                                |                             |                |
| 000001 001 1084 800K3                                                          | JC/400で WebAPI 活用 Goog                         | ale Chart API 7             | グラフを作り         |
| JUUUUZ UUZ トラコンクエストモンスタースショーカー2 NUS<br>100002 002 安安教師ドットラン PEPOPNI 際口得すまいの方に  |                                                |                             |                |
| 100003 003 家庭報節ビッドマンドLLONN: 隠し手4号(の)化。<br>100004 004 脳肪時計タニタの計量食業 500KCALのまんぷく | CD 186-5                                       | ラベル 元上部約                    | 制合             |
| 00005 005 日本経済の真実 ある日、この国は破産します                                                | 0011Q84 BOOK3                                  | BOOK3 53,414                | 16             |
| 00006 006 もし高校野球の女子マネージャーがドラッカーの                                               | ドラコンクエストモンスタースジョ<br>002-カー2NDS版ランクアップナビゲ       | K∋2∓ 50606                  | 15             |
| 00007 007 1684 BOOKT                                                           | -9-                                            |                             | - 8            |
| 00008 008 へいの点                                                                 | 000歳随戦師ビットマンREBORN通し<br>000弾4弔いの花は数る           | ヒットマン 39,965                | 12             |
| 00010 010 超訳 ニーチェの言葉                                                           | のい脂肪時計タニタの社員食堂                                 | タニタの社 34.635                | 10             |
| акжин жиннак 報告書の終わり жинник                                                    |                                                | 具真室<br>日本経済の                | 92             |
|                                                                                | 005は破産します                                      | 真実 30,520                   | 9              |
|                                                                                | もし高校野球の女子マネージャー                                | 1-5-vt1- 29.547             | 9              |
|                                                                                | んたら                                            | 20,011                      |                |
|                                                                                | 0071Q84 BOOK1                                  | 1G84 27,760<br>BOOK1 27,760 | 8              |
|                                                                                | 008天地明察                                        | 天地明察 23,144                 | 7              |
|                                                                                | 009知らないと恥をかく世界の大問題                             | 世界の大間<br>調 21,945           | 7              |
|                                                                                | はの探索 ニーチェの言葉                                   | 超訳二一チ 21145                 | 6              |
| 3=終了 F12 <mark>- TP:12世 519</mark> =左 F20=右 F21=分割                             | 010년387 二一710 音樂                               | ェの言葉 21,143                 |                |
|                                                                                |                                                |                             |                |
| e b 半角                                                                         |                                                |                             |                |
|                                                                                |                                                |                             |                |
|                                                                                |                                                |                             |                |
|                                                                                |                                                |                             |                |
|                                                                                | くてらし                                           |                             |                |
|                                                                                |                                                |                             |                |

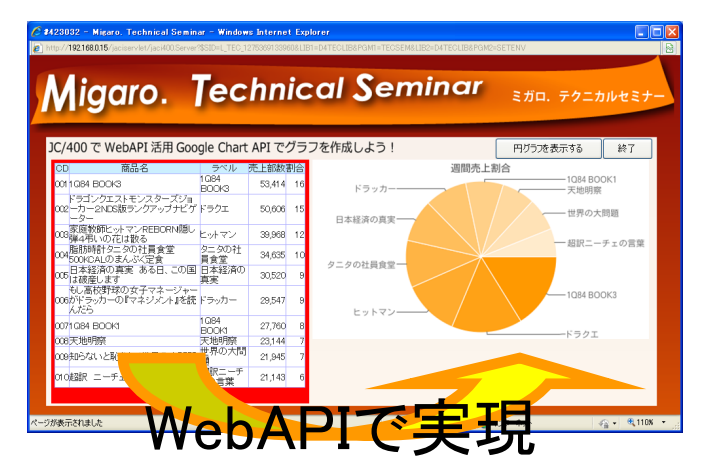

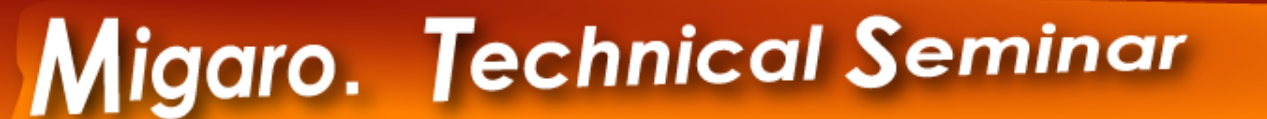

ミガロ. テクニカルセミナー

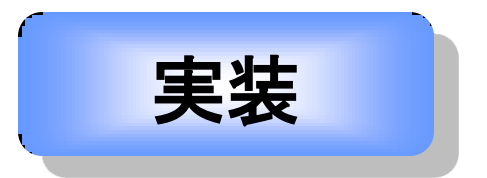

# 1) JC/400 アプリケーション の作成

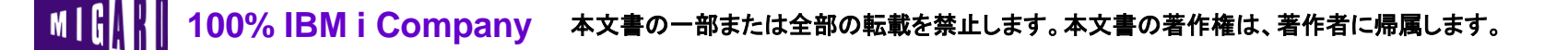

ミガロ. テクニカルセミナー

### ■JC/400 アプリケーションの作成

 JC/400は、<u>Javaコーディングを一切必要としない</u> IBM i 対応のWebアプリケーション開発ツールです

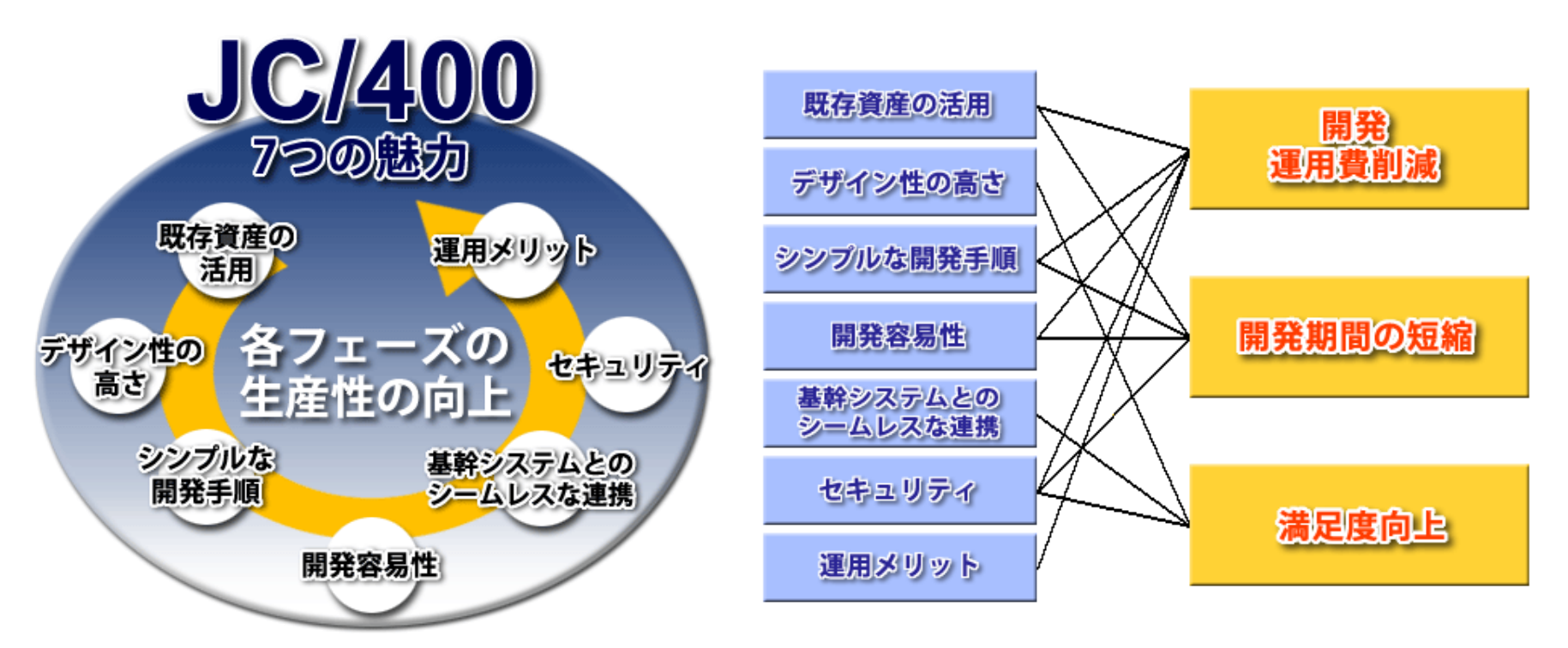

ミガロ. テクニカルセミナー

### ■JC/400 アプリケーションの作成

# <u>開発手順はたったの4Step</u> 従来のRPG/COBOL開発に近い手順で開発可能です

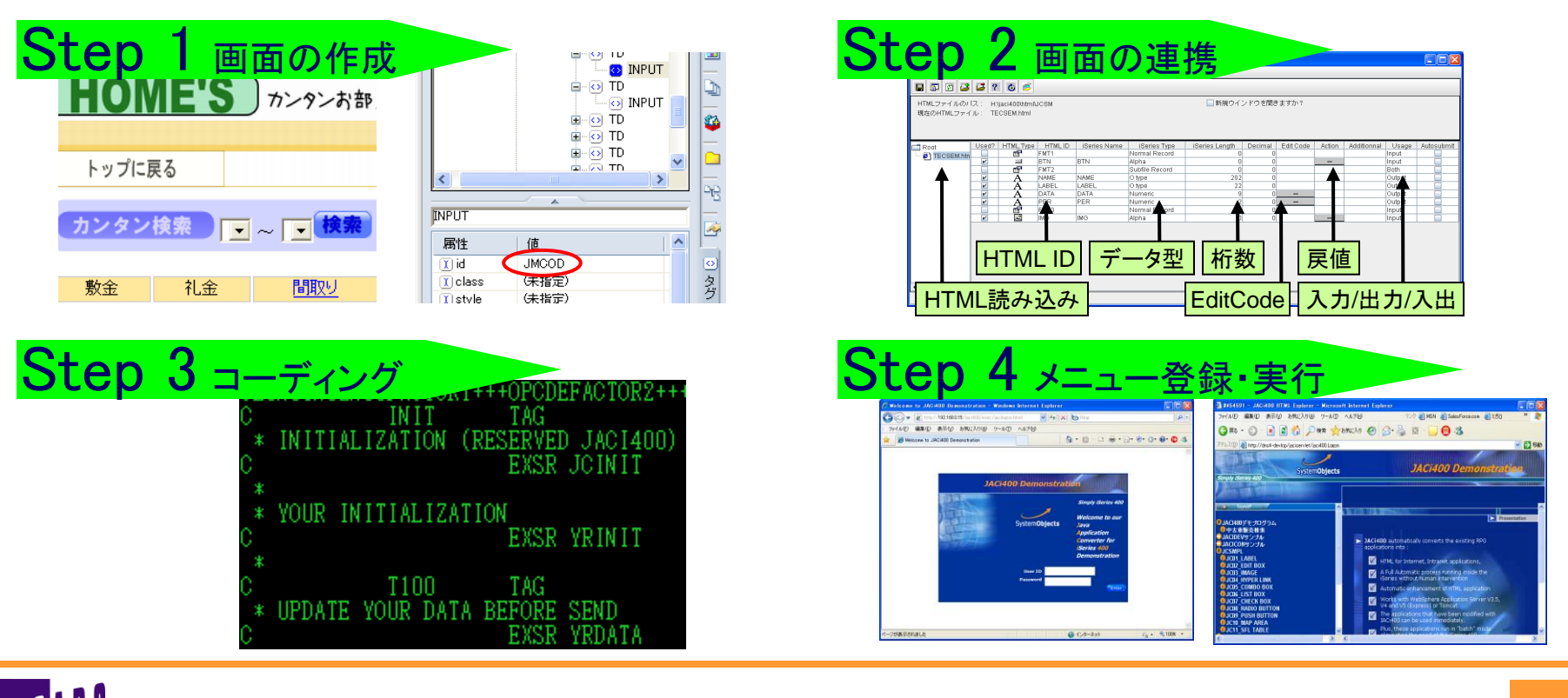

■ 100% IBM i Company 本文書の一部または全部の転載を禁止します。本文書の著作権は、著作者に帰属します。

ミガロ. テクニカルセミナー

### ■JC/400 アプリケーションの作成

### ●開発手順4StepでWeb照会画面を作成します

● IBM i上に存在する「本の週間売上部数データ」を一覧表として表示します

| 【IBM i 上データ】                                                                                                    |                                                                                                    | 【Web画面                                                                                                    | ]                                                                                                    |                                          |
|----------------------------------------------------------------------------------------------------|----------------------------------------------------------------------------------------------------|----------------------------------------------------------------------------------------------------|----------------------------------------------------------------------------------------------------|------------------------------------------|
| 0 <mark>1 ビッション B - [27 x 132]</mark><br>77/6日 編集日 表示① 通信② 75/2/4) 9/0/57创 467140<br>回 王王 [1] 『日 ■ ■ ■ ■ ■ ■ ● ● ●<br>報告書の表示                                                                                                    |                                                                                                    | 2422035 - Micaro. Technical Sr<br>http://192168.015/jacierviet/jaci400S                                                                                                    | eminar – Windows Internet Explorer<br>enversional, Teorianski principaliteotilaapamiateosekka Liazabateotilaapam<br>Teorianski Sominaar                                                                                                    | 2-SETENV                                 |
| 行の位置指定<br>コード 商品名<br>000001 001 1084 B00(3<br>000002 002 ドラゴンクエストモンスターズジョーカー 2 NDS 版ランクアップナビゲーター<br>00003 003 家庭教師ヒットマン REDGRNL 隠し巣 4 弔いの花は散る<br>000004 004 脂肪時計タニタの社員食堂 500KCAL のまんぷく定食<br>000005 005 日本経済の真実 ある日、この国は破産しまず<br>000006 005 日本経済の真実 ある日、この国は破産しまず<br>000007 007 1084 B00K1<br>000008 008 天地明察<br>000009 009 知らないと恥をかく世界の大問題<br>000010 010 超訳 ニーチェの言葉<br>******* ********** 報告書の終わり ******** | <ul> <li>報告書の幅: 133</li> <li>桁移動</li> <li>ラヘル 売上部数</li> <li>リペル 売上部数</li> <li>1084 B00K3 53.414</li> <li>ドラクエ 50.600</li> <li>ビットマン 39.968</li> <li>タニタの社員食堂 34.635</li> <li>日本経済の真実 30.520</li> <li>ドラッカー 29.547</li> <li>1084 B00K1 27.760</li> <li>天地明察 23.144</li> <li>世界の大問題 21.945</li> <li>超訳ニーチェの言葉 21.143</li> </ul> | KONGORIO     CONTRACT     CONTRACT | Google Chart API でグラフを作成しよう!<br>1004<br>500gle Chart API でグラフを作成しよう!<br>1004<br>500gle Chart API でグラフを作成しよう!<br>1004<br>1004<br>1005<br>1005<br>1004<br>1005<br>1005 | ミガロ. テクニカルセミナー<br><u> </u>               |
| F3= 終了 F12= 取り消し F19= 左 F20= 右 F21<br>MM b MW 英数半角                                                                                                    | <sup>縦わり</sup><br>C/400で写                                                                                                    | 000かドラッカーのドマネンジント』<br>んだら<br>0071034 BOOK1<br>005天地明察<br>000知らないと恥をかく世界の大村<br>010起記 ニーチェのきざ<br>くつが表示さ                                                                                                    | を続 ドラッカー 29,547 9<br>1064 27,760 8<br>天地地明察 23,144 7<br>問題 世界の大局 1,945 7<br>発記 テェデ 21,143 6                                                                                                    | ) 129-739h   ∉ <sub>2</sub> + €,110% • , |

ミガロ. テクニカルセミナー

### ■JC/400 アプリケーションの作成

### ● Step1「画面の作成」

- HTMLエディタなどを用いて、画面を作成します 【ポイント】
  - ・必要な項目はHTMLエディタの機能を活用して貼り付けていく
  - ・JC/400で使用する項目に目印となるID属性を指定する

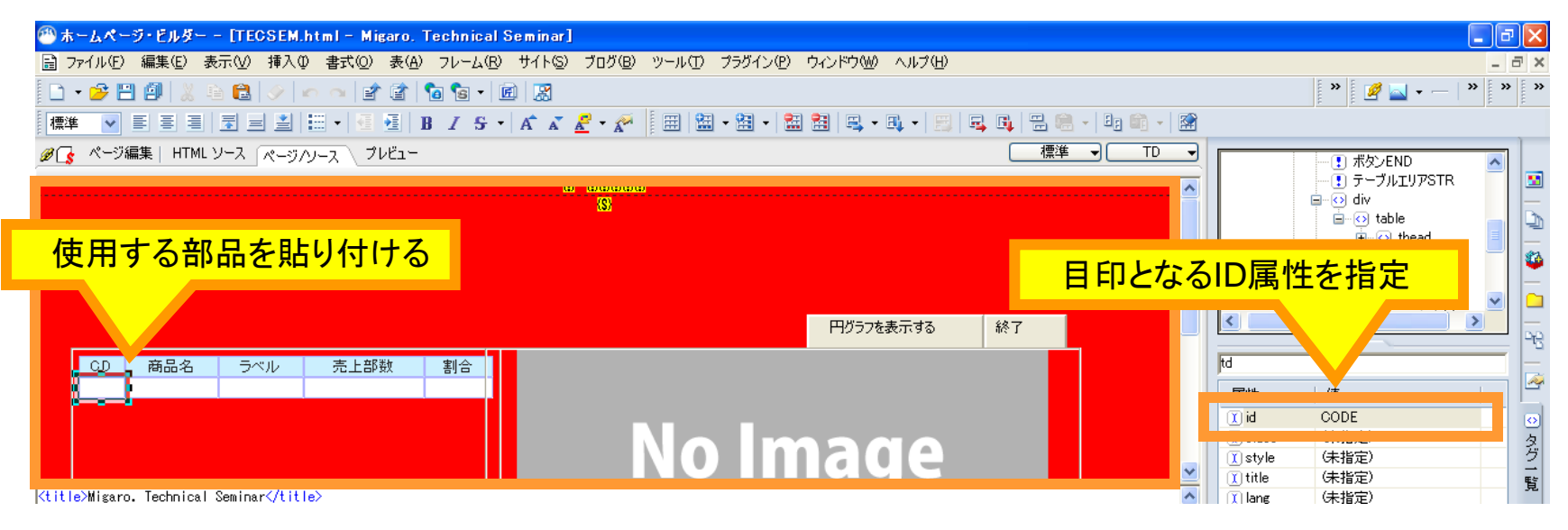

ミガロ. テクニカルセミナー

### ■JC/400 アプリケーションの作成

### ● Step2「画面の連携」

- JC/400 Designerを用いて、DDS項目の指定を行う 【ポイント】
  - ・HTML上の目印となるID属性がフィールドとして読み込まれる
  - ・指定方法はDDSで指定する項目と同じ
  - ・配布作業を行い、IBM i とWebサーバーの連携が完了

| JACHOD Designer - H3jertANKA-KIOSEN Mr.           ファイル オジション 配布 へ         DDSと同じように型や桁数などを指定           HTMLファイルのバス: H3jertANKA-KIOSEN Mr.           現在のHTMLファイル: TECSEM.html                                                                                                    | 配布作業を行い自動連携<br>[IBM i] DDS、 <u>ソース</u><br>[WebServer] 設定ファイル |
|----------------------------------------------------------------------------------------------------|--------------------------------------------------------------|
| Root       User/2       HIML Up is erres Name       Iseries Length       Decima and Code       Action       Additional       Usage       Auditional       Usage       Auditional | IBM i<br>目動連携                                                |

100% IBM i Company 本文書の一部または全部の転載を禁止します。本文書の著作権は、著作者に帰属します。

ミガロ. テクニカルセミナー

### ■JC/400 アプリケーションの作成

### ● Step3「コーディング」

- RPG/COBOLといった従来使用している言語により開発を行う 【ポイント】
  - ・画面(HTML)とのやり取りなどの<u>骨組みはJC/400が記述済み</u> ・記述するのは<u>業務ロジックのみでOK</u>

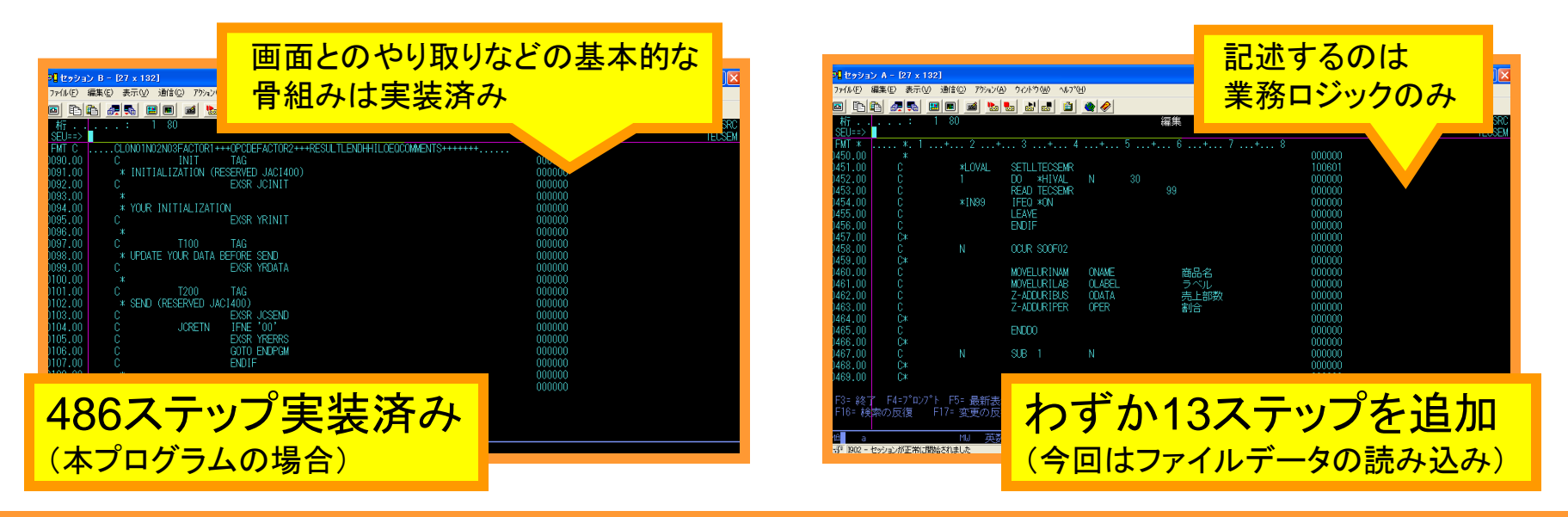

┃ 100% IBM i Company 本文書の一部または全部の転載を禁止します。本文書の著作権は、著作者に帰属します。

ミガロ. テクニカルセミナー

### ■JC/400 アプリケーションの作成

### ● Step4「メニュー登録・実行」

- 予め用意されたJC/400メニュー画面に呼び出しリンクを組み込む 【ポイント】
  - 「JACI400/JACI400」コマンドを実行し登録画面に従い設定するだけ

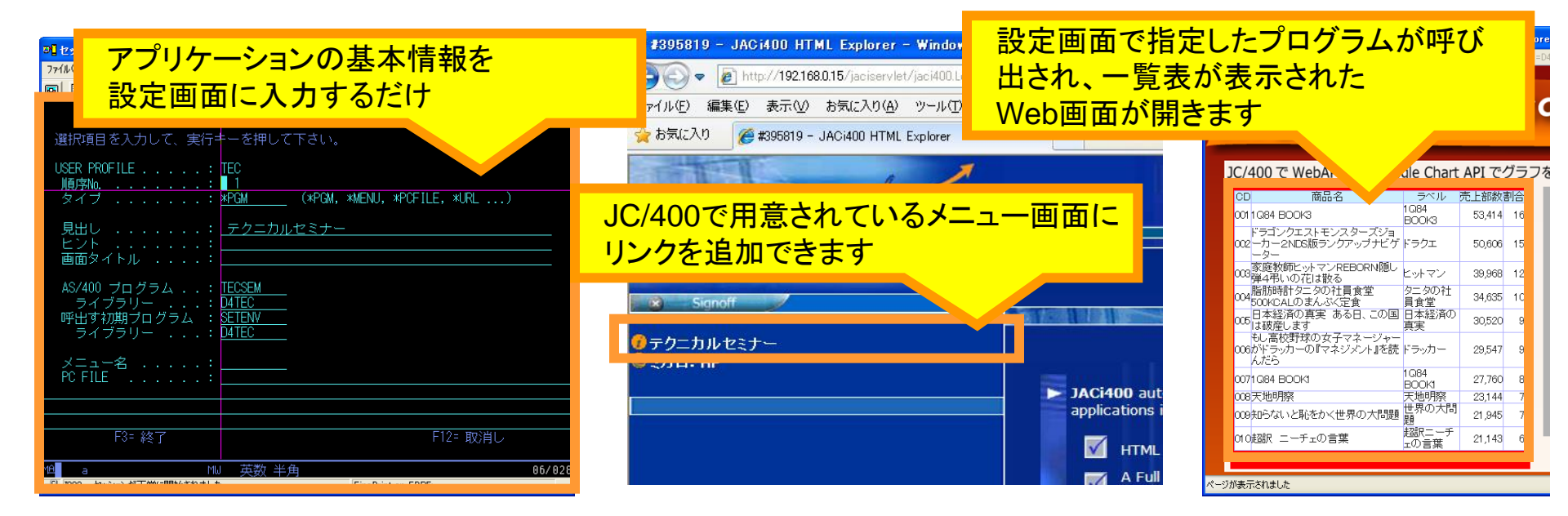

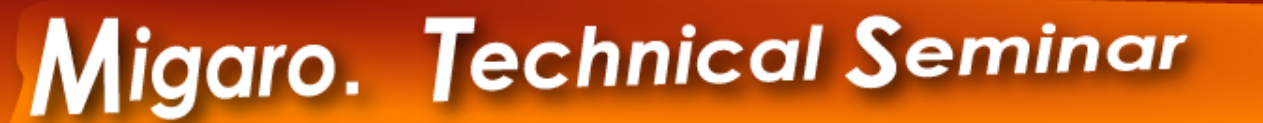

# Web API の特長と 連携の仕組み

MIGIN III 100% IBM i Company 本文書の一部または全部の転載を禁止します。本文書の著作権は、著作者に帰属します。

ミガロ. テクニカルセミナー

ミガロ. テクニカルセミナー

### ■Web API の特長と連携の仕組み

### ● Web APIの特長

- Webブラウザさえあれば、手軽に利用できる
   Web上に存在するWebサービスの窓口
- サービスの多くを無償で利用できる
- 種類は多彩
   今回は、グラフ生成機能「Google Chart API」を利用

・データベースの利用、文字解析、グラフ生成 ※スライドの最後に主要なAPIをご紹介しています。 Address Address A

起い気になる 2人

- Web APIを利用する上での注意点
  - Webベースである → インターネットが繋がっていないと使用できない
  - 機能の一部を他社に依存 → 提供企業の信頼性を見極める必要あり
     (利用制限など各APIが独自に定めたルールがある場合があります)

ミガロ. テクニカルセミナー

### ■Web API の特長と連携の仕組み

- 今回扱うGoogle Chart API とは
  - Googleが提供するグラフ作成サービス
  - シンプルな仕組み
    - パラメータが含まれたアドレスを呼び出すだけ 【早速実行してみよう】
       こちらのアドレスをブラウザで開きます。

http://chart.apis.google.com/chart?chs=500x200&chd=t:60,40&cht=p3&chl=Hello|World

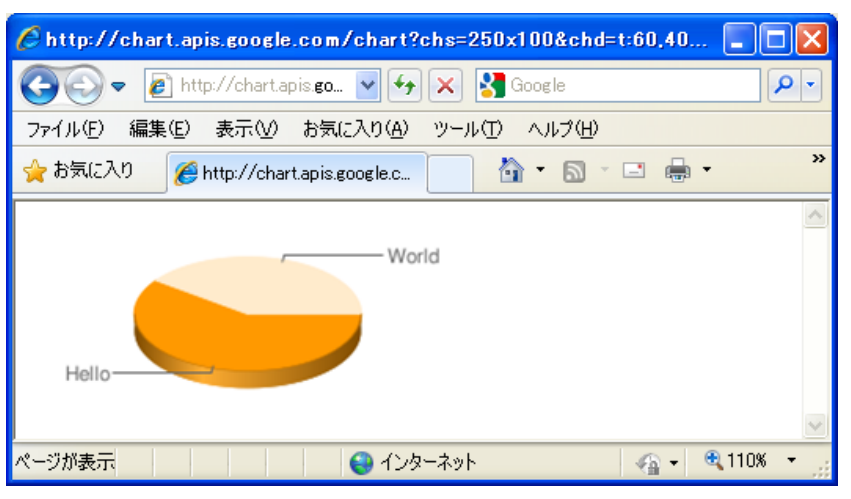

ミガロ. テクニカルセミナー

# ■Web API の特長と連携の仕組み

- 今回扱うGoogle Chart API とは
  - 呼び出しアドレスの構造
     【共通アドレスにパラメータを加える】
    - ・共通アドレス:<u>http://chart.apis.google.com/chart?</u>
    - ・サイズ:<u>chs=500x200</u>
    - •割合:<u>chd=t:60,40</u>
    - ・グラフの種類:<u>cht=p3</u>
    - ・ラベル:<u>chl=Hello|World</u>

| パラメータ  | パ。ラメータタイトル | 值           | 備考     |
|--------|------------|-------------|--------|
| グラフサイズ | chs=       | 500x200     |        |
| 割合     | chd=t:     | 60,40       | カンマ区切り |
| グラフの種類 | cht=       | р3          | 3D円グラフ |
| ラベル    | chl=       | Hello World | 縦線区切り  |

Hello

呼び出し構造は、 <u>http://(共通アドレス)?(パラメータ1)&(パラメータn)</u>・・・ 呼び出しアドレスに続いてパラメータを付け足していく

#### 参考アドレス(グラフの種類を変えてみよう)

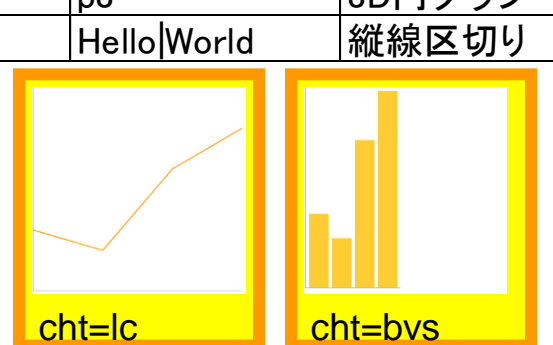

- http://chart.apis.google.com/chart?chs=300x300&chd=t:30,20,60,80&cht=lc
- http://chart.apis.google.com/chart?chs=300x300&chd=t:30,20,60,80&cht=bvs

World

ミガロ、テクニカルセミナー

### ■Web API の特長と連携の仕組み

▶ 今回作りたいグラフとパラメータ

 作りたいグラフに合わせてパラメータを抜き出す 【参考サイト】Google Chart API入門

http://www.ajaxtower.jp/googlechart/

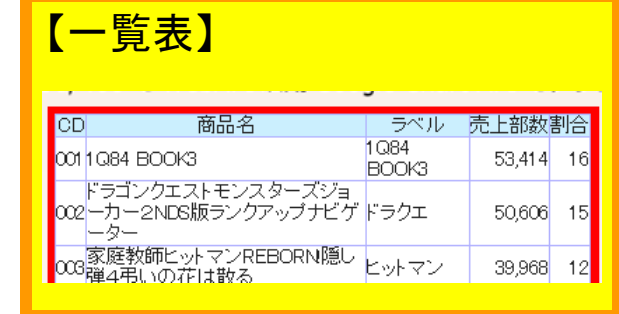

| 週間売上割合    | 1094 POOK1  | 【今回指定す | るパラメーク    | zl         |          |
|-----------|-------------|--------|-----------|------------|----------|
| 女子マネージャーー | - 天地明察      |        |           | ″ <b>4</b> |          |
| 日本経済の真実ー  | ー世界の大問題     | パラメータ  | パラメータタイトル | 値          | 備考       |
|           | - 超訳ニーチェの言葉 | グラフサイズ | chs=      | 470x250    | (定数)     |
| タニタの社員食堂一 |             | 割合     | chd=t:    | 一覧表の割合データ  | カンマ区切り   |
|           |             | グラフの種類 | cht=      | р          | (定数)円グラフ |
|           | 1Q84 BOOK3  | タイトル   | chtt=     | 週間売上割合     | (定数)     |
| Eyryy-    |             | ラベル    | chl=      | 一覧表のラベルデータ | 縦線区切り    |
|           | ードラクエ       |        |           |            |          |

#### 【呼び出しアドレス】

http://chart.apis.google.com/chart?chs=470x250&chd=割合データ(カンマ区切り)&cht=p&chtt=週間売上割合&chl=ラベルデータ(縦線区切り)

ミガロ. テクニカルセミナー

### ■Web API の特長と連携の仕組み

### ●呼び出しアドレスはJavaScriptで作る

- JavaScriptは画面上のデータを操作することが可能
- 4Stepで作成した一覧表をデータ元として、 JavaScriptで呼び出しアドレスを作成します

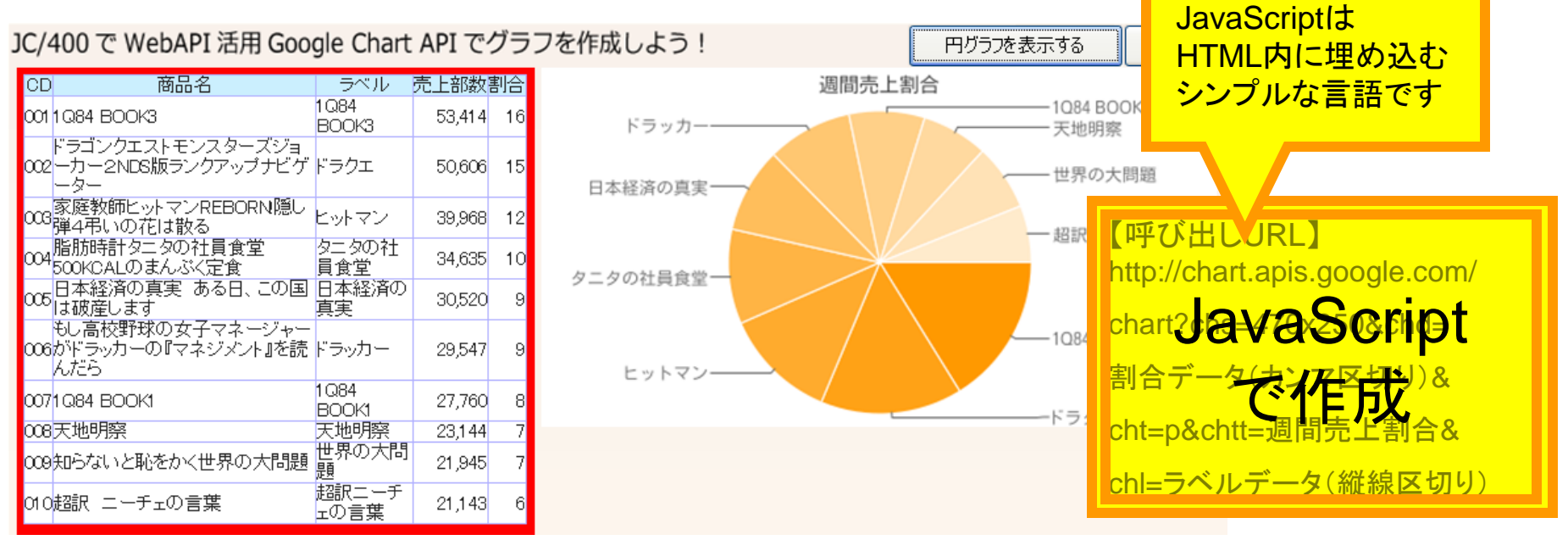

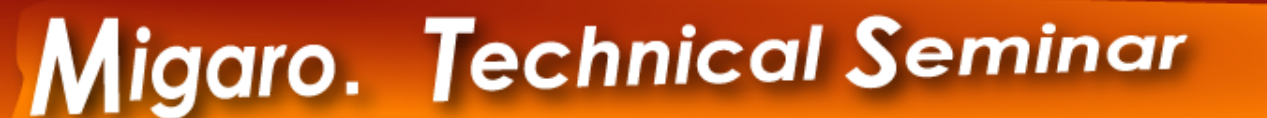

ミガロ. テクニカルセミナー

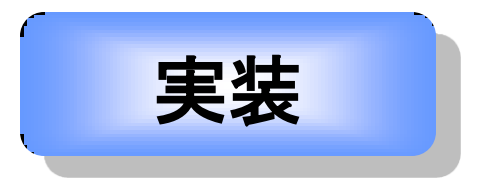

# 3) JavaScript を 使った実装

■ 【 【 】 【 】 100% IBM i Company 本文書の一部または全部の転載を禁止します。本文書の著作権は、著作者に帰属します。

#### ミガロ. テクニカルセミナー

### ■JavaScript を使った実装

### ● 実装要件

 実行されるタイミングは? ―「円グラフを表示する」ボタン押下時

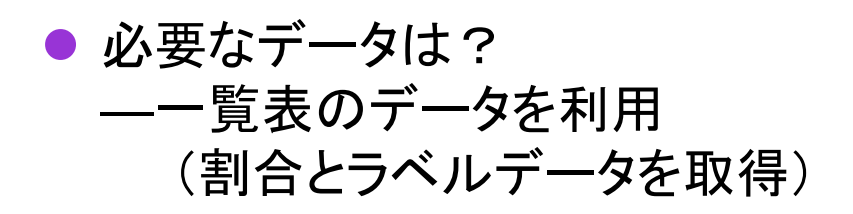

 グラフの出力先は? ―予め用意しておいた画像タグ

<img src="IMAGE/NOIMAGE.PNG">

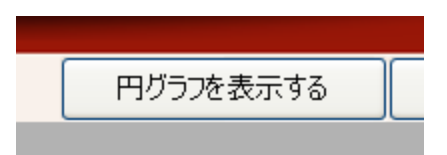

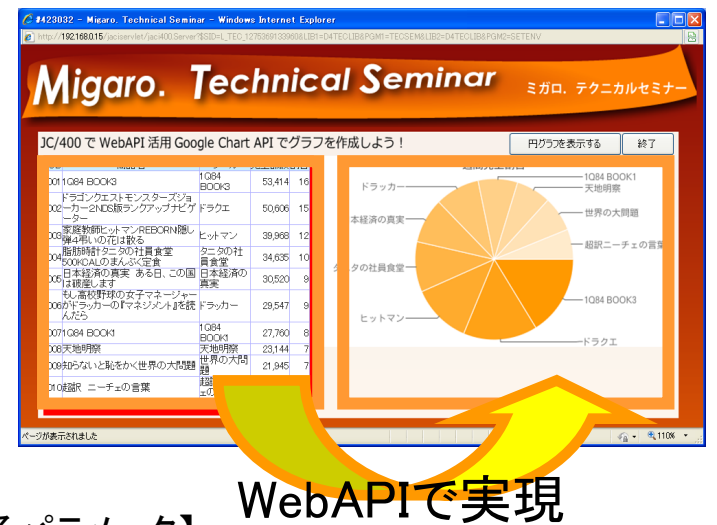

| ブ凹 | 拍正 | 9 | <b>ବ</b> / | ヽフメ- | -71 |
|----|----|---|------------|------|-----|
|    |    |   |            |      |     |

| パラメータ  | パラメータタイトル | 値          | 備考       |
|--------|-----------|------------|----------|
| グラフサイズ | chs=      | 470x250    | (定数)     |
| 割合     | chd=t:    | 一覧表の割合データ  | カンマ区切り   |
| グラフの種類 | cht=      | р          | (定数)円グラフ |
| タイトル   | chtt=     | 週間売上割合     | (定数)     |
| ラベル    | chl=      | 一覧表のラベルデータ | 縦線区切り    |

100% IBM i Company 本文書の一部または全部の転載を禁止します。本文書の著作権は、著作者に帰属します。

ミガロ. テクニカルセミナー

■JavaScript を使った実装

### ● HTMLへの実装(埋め込み)方法

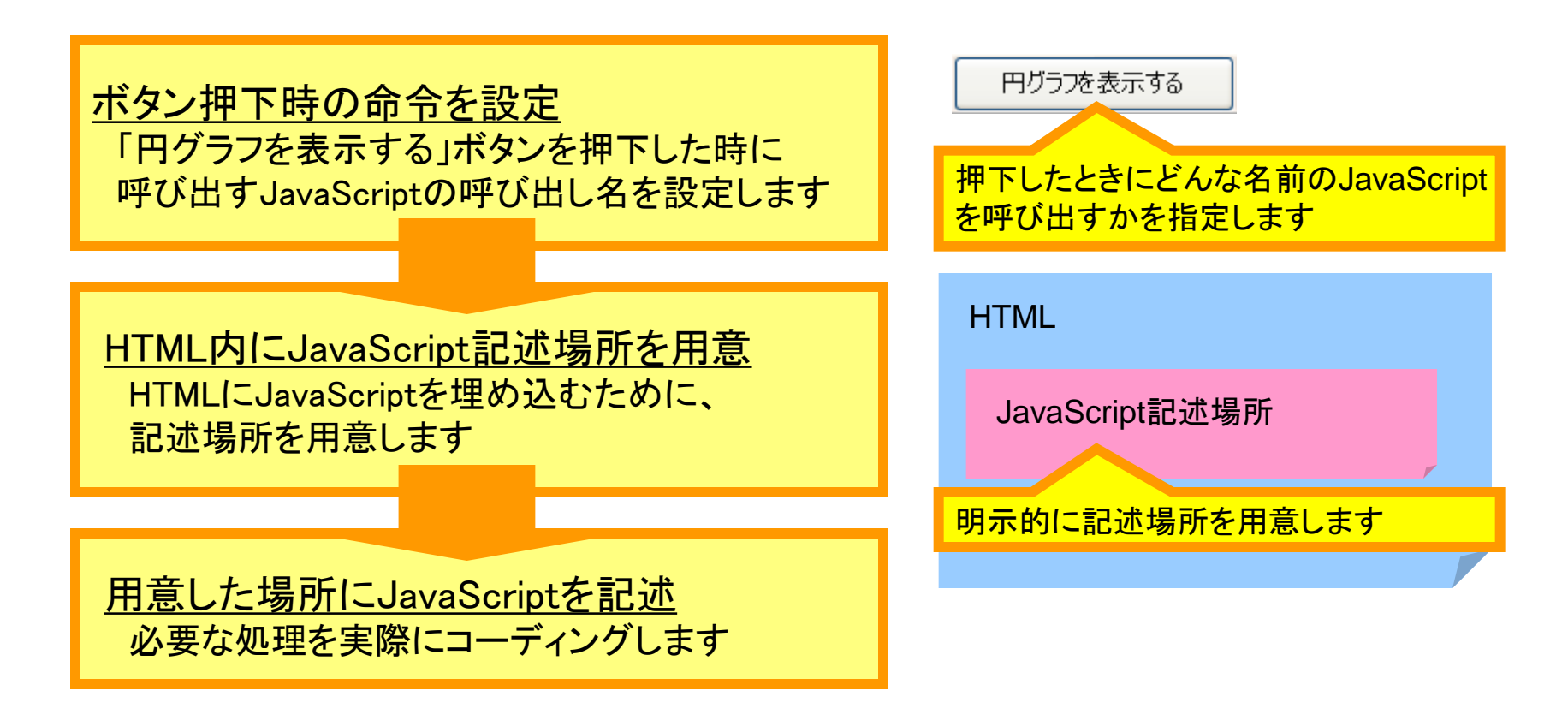

#### ミガロ. テクニカルセミナー

### ■JavaScript を使った実装

● ボタン押下時の命令を設定

「円グラフを表示する」ボタンを押下した時に
 呼び出すJavaScriptの呼び出し名を設定します

#### 【ホームページビルダーで実現する場合】

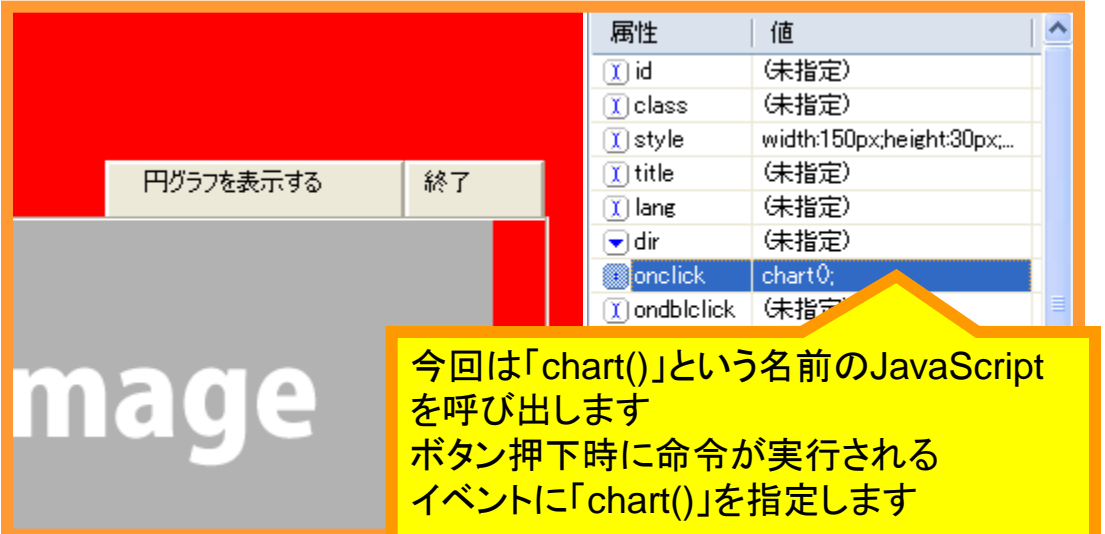

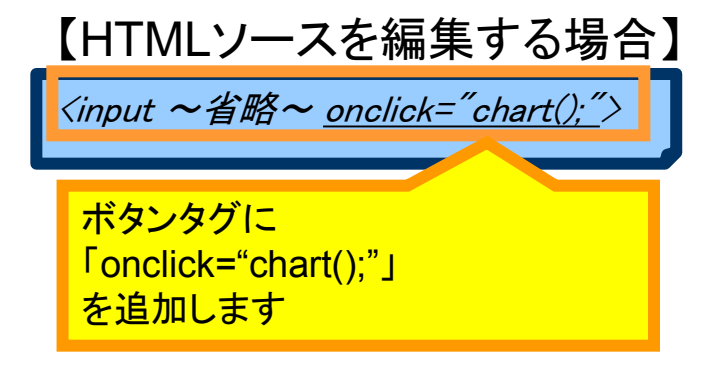

#### 「ボタン押下時の命令を設定」完了

<u>ボタン押下時の命令を設定</u>

HTML内にJavaScript記述場所を用意

用意した場所にJavaScriptを記述

#### ミガロ. テクニカルセミナー

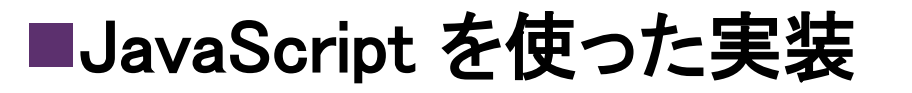

- HTML内にJavaScript記述場所を用意
  - HTMLにJavaScriptを埋め込むために、
     記述エリアを用意します

ブラウザ(B):指定なし

タグ(T)

PRE

RUBY

SAMP SCRIPT SELECT

SMALL

SPAN STRIKE

STRONG

PLAINTEXT

カテゴリ(G)

✓ 文字属性✓ 段落

ページ属性

スクリプト

⊠フレーム ⊡その他

JavaScriptを呼び出すためのタグである

「SCRIPT」タグを挿入します

タグの挿入

【ホームページビルダーで実現する場合】 挿入 | その他 | HTMLタグ から操作を行います

コメント(0)...

ブログ記事

- HTML タグ(G).

ブログパーツ(5)...

<u>ボタン押下時の命令を設定</u>

<u>HTML内にJavaScript記述場所を用意</u>

<u>用意した場所にJavaScriptを記述</u>

</form>
</form>

</

「HTML内にJavaScript記述場所を用意」 完了

~

^

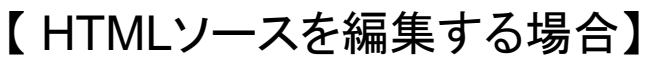

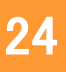

#### ミガロ. テクニカルセミナー

### ■JavaScript を使った実装

- 用意した場所にJavaScriptを記述
  - 呼び出し名の指定を行う

function chart() {

(この中に必要な処理を書いていきます)

ボタン押下時の命令を設定

HTML内にJavaScript記述場所を用意

<u>用意した場所にJavaScriptを記述</u>

#### 【ホームページビルダー画面で設定したボタン押下時の命令】

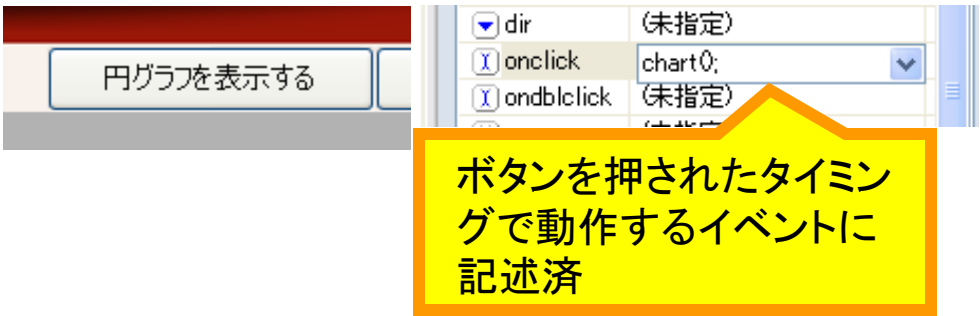

#### ミガロ. テクニカルセミナー

### ■JavaScript を使った実装

- 用意した場所にJavaScriptを記述
  - これから記述するJavaScriptのロジック

①「割合」「ラベル」パラメータを作成 一覧表から「割合」と「ラベル」データを読み取り、 パラメータを作成する

②呼び出しアドレスの作成 ①で作成した「割合」「ラベル」パラメータと 定数パラメータを一つの文字列にする

③Google Chart APIの呼び出し 作成した呼び出しアドレスを 画像タグの属性に転送する <u>ボタン押下時の命令を設定</u> HTML内にJavaScript記述場所を用意 用意した場所にJavaScriptを記述

【作成する文字列(パラメータ)】 *chd=t: 割合1行目, 割合2行目, 割合n行目・・・ chl=ラベル1行目 | ラベル2行目 | ラベルn行目・・・* 

| パラメータ  | パラメータタイトル | 値          | 備考       |
|--------|-----------|------------|----------|
| グラフサイズ | chs=      | 470x250    | (定数)     |
| 割合     | chd=t:    | 一覧表の割合データ  | カンマ区切り   |
| グラフの種類 | cht=      | р          | (定数)円グラフ |
| タイトル   | chtt=     | 週間売上割合     | (定数)     |
| ラベル    | chl=      | 一覧表のラベルデータ | 縦線区切り    |

【作成する文字列(呼び出しアドレス)】 http://chart.apis.google.com/chart?chs=500x250&chd=t: 割合1行目,割合2行目,割合n行目&cht=p&chtt=週間売上 割合&chl=表示名1行目 | 表示名2行目 | 表示名n行目

#### ミガロ. テクニカルセミナー

### ■JavaScript を使った実装

- 用意した場所にJavaScriptを記述
  - 全ソースの確認

#### <u>ボタン押下時の命令を設定</u>

HTML内にJavaScript記述場所を用意

<u>用意した場所にJavaScriptを記述</u>

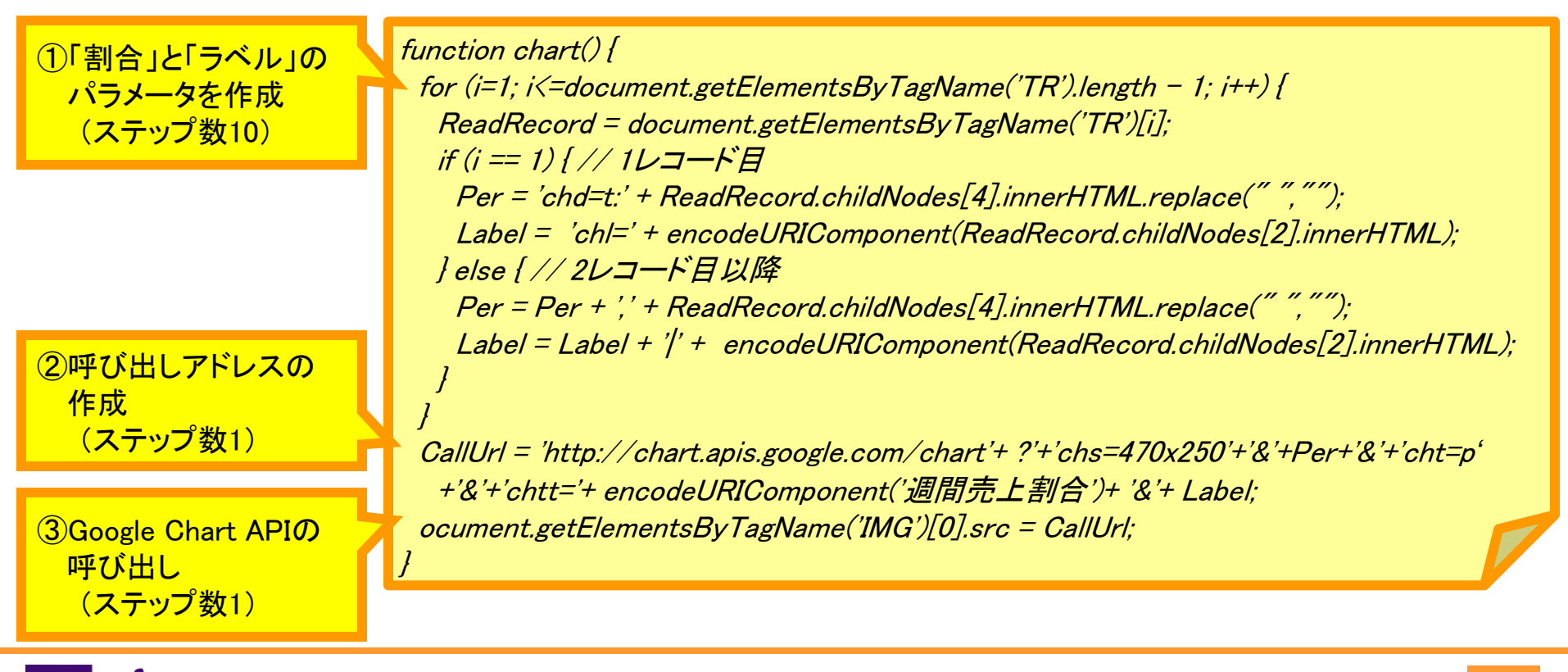

100% IBM i Company 本文書の一部または全部の転載を禁止します。本文書の著作権は、著作者に帰属します。

#### ミガロ. テクニカルセミナー

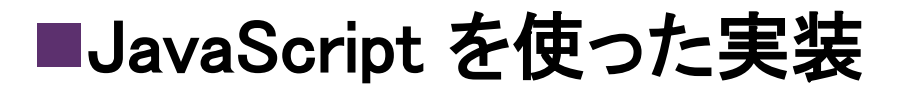

- 用意した場所にJavaScriptを記述
  - ①「割合」「ラベル」パラメータを作成(仕組み)
     【ポイント】

・1レコード目と2レコード目以降を場合分けする 1レコード目は「パラメータタイトル」を挿入する 2レコード目以降は「区切り文字」を挿入する ボタン押下時の命令を設定

HTML内にJavaScript記述場所を用意

<u>用意した場所にJavaScriptを記述</u>

【作成する文字列(パラメータ)】 chd=t: 割合1行目, 割合2行目, 割合n行目・・・ chl=ラベル1行目 / ラベル2行目 / ラベルn行目・・・

chd=t:16, 15, 12

|     |                                               |                |        |    | 割合の場合          |                  |
|-----|-----------------------------------------------|----------------|--------|----|----------------|------------------|
| CE  | ) 商品名                                         | ラベル            | 売上部数害  | l合 |                |                  |
| 001 | 1Q84 BOOK3                                    | 1 Q84<br>BOOK3 | 53,414 | 16 | 1レコード目         | <u>chd=t:</u> 16 |
| 002 | ドラゴンクエストモンスターズジョ<br>2ーカー2NDS版ランクアップナビゲ<br>ーター | ドラクエ           | 50,606 | 15 | 2 <i>レコード目</i> | <u>,</u> 15      |
| 003 | 家庭教師ヒットマンREBORN隠し<br>弾4弔いの花は散る                | ヒットマン          | 39,968 | 12 | 3レコード目         | <u>,</u> 12      |

1レコード目と2レコード目以降を場合わけすることで、 作りたいパラメータ文字列が作成できる

ミガロ. テクニカルセミナー

### ■JavaScript を使った実装

<u>ボタン押下時の命令を設定</u> HTML内にJavaScript記述場所を用意

用意した場所にJavaScriptを記述

1084

BOOK3

ヒットマン

売上部数割合

53.414

50,606

39,968

16

15

用意した場所にJavaScriptを記述

● ① 「割合」「ラベル」パラメータを作成(ループ処理・レコード取得) 【ポイント】

3周目

行数分ループして、現在の行を取得する
 行数の取得は「TRタグ.length」を利用
 行の取得は「TRタグ」を利用
 (※TRタグ=レコード)
 2周目

For文で行数(TRタグ)分ループ

// レコード数分ループ

for (i=1; i<=document.getElementsByTagName('TR').length - 1; i++) {</pre>

// レコード取得

現在の行をReadRecordの中に記録

商品名

ドラコンクエストモンスタースジョ

家庭教師ビットマンREBURN隠し 弾4弔いの花は散る

タイトル分カウントから引いてておく

002ーカー2NDS版ランクアップナビゲ ドラクエ

CD

001 1 Q84 BOOK3

ReadRecord = document.getElementsByTagName('TR')[i];

#### ミガロ. テクニカルセミナー

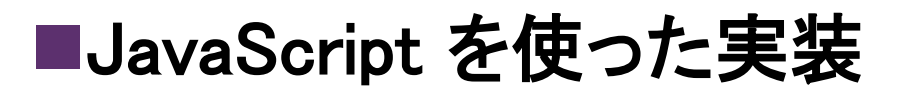

<u>ボタン押下時の命令を設定</u>

HTML内にJavaScript記述場所を用意

用意した場所にJavaScriptを記述

- 用意した場所にJavaScriptを記述
  - ①「割合」「ラベル」パラメータを作成(1レコード目の処理)
     【ポイント】
    - ・1レコード目は「パラメータタイトル」を挿入する
       割合は「chd=t:」を挿入して「Per」変数に代入する
       ラベルは「chl=」を挿入して「Label」変数に代入する

【作成する文字列(パラメータ)】 <u>chd=t: 割合1行目,</u> 割合2行目, 割合n行目・・・ <u>chl=ラベル1行目</u> / ラベル2行目 / ラベルn行目・・・

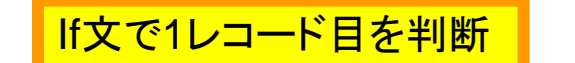

割合は「chd=t:」を挿入し、セルの4番目の値を「Per」にセット

【セルの取得方法】 レコード.childNodes[?番目].innerHTML

|                         | CE  | )         | 商品名 | ラベル             | 売上部数割合    |
|-------------------------|-----|-----------|-----|-----------------|-----------|
| lf (I == 1) { // 1レユート目 | 001 | 1Q84 BOOK | 3   | 1 Q.84<br>BOOK3 | 53,414 16 |
| // 割合( chd=t:を始めに挿入)    | 0番  | 目         | 1番目 | 2番目             | 3番目4番目    |
|                         |     |           |     |                 |           |

Per = 'chd=t:' + ReadRecord.childNodes[4].innerHTML.<u>replace(" ","");</u>

// ラベル(chl=を始めに挿入) ラベルは「chl=」を挿入し、セルの2番目の値を「Label」にセット

Label = 'chl=' + <u>encodeURIComponent(ReadRecord.childNodes[2].innerHTML);</u>

### ■JavaScript を使った実装

} else { // 2レコード目以降

// 割合(カンマ区切り)

}// ループ終了

ミガロ. テクニカルセミナー

HTML内にJavaScript記述場所を用意

<u>用意した場所にJavaScriptを記述</u>

- 用意した場所にJavaScriptを記述
  - ① 「割合」「ラベル」パラメータを作成(2レコード目以降の処理) 【ポイント】

・2レコード目は「区切り文字」を挿入する
 割合は「, (カンマ)」を挿入して「Per」変数に代入する
 ラベルは「 / (縦線)」を挿入して「Label」変数に代入する

【作成する文字列(パ<mark>ラメータ</mark>)】 chd=t: 割合1行目<u>, 割合2行目, 割合n行目・・・</u> chl=ラベル1行目<u>/ラベル2行目/ラベルn行目・・・</u>

割合は数値データなので、不要なスペースを取り除いておく

Per = Per + ',' + ReadRecord.childNodes[4].innerHTML.<u>replace(" ","");</u>

// ラベル(縦線区切り) 2バイト文字はUTF-8に変換(Google Chart APIがUTF-8で動作しているため)

Label = Label + '|' + <u>encodeURIComponent(ReadRecord.childNodes[2].innerHTML);</u>

【出来上がるデータ】 Per chd=t: 割合1行目, 割合2行目, 割合n行目・・・ Label chl=ラベル1行目 / ラベル2行目 / ラベルn行目・・・

100% IBM i Company 本文書の一部または全部の転載を禁止します。本文書の著作権は、著作者に帰属します。

#### ミガロ. テクニカルセミナー

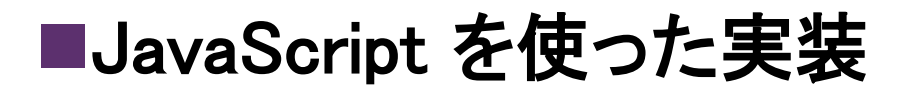

- 用意した場所にJavaScriptを記述
  - ②呼び出しアドレスの作成 【ポイント】
    - ・文字列を繋げ「CallUrl」に代入する
       ①で作成した「割合」「ラベル」パラメータと、
       定数パラメータ、共通アドレスを使用する

ボタン押下時の命令を設定

HTML内にJavaScript記述場所を用意

<u>用意した場所にJavaScriptを記述</u>

| パラメータ  | パラメータタイトル | 値          | 備考       |
|--------|-----------|------------|----------|
| グラフサイズ | chs=      | 470x250    | (定数)     |
| 割合     | chd=t:    | 一覧表の割合データ  | カンマ区切り   |
| グラフの種類 | cht=      | р          | (定数)円グラフ |
| タイトル   | chtt=     | 週間売上割合     | (定数)     |
| ラベル    | chl=      | 一覧表のラベルデータ | 縦線区切り    |

【作成する文字列(呼び出しアドレス)】 http://chart.apis.google.com/chart?chs=500x250&chd=t: 割合1行目,割合2行目,割合n行目&cht=p&chtt=週間売上 割合&chl=表示名1行目 | 表示名2行目 | 表示名n行目

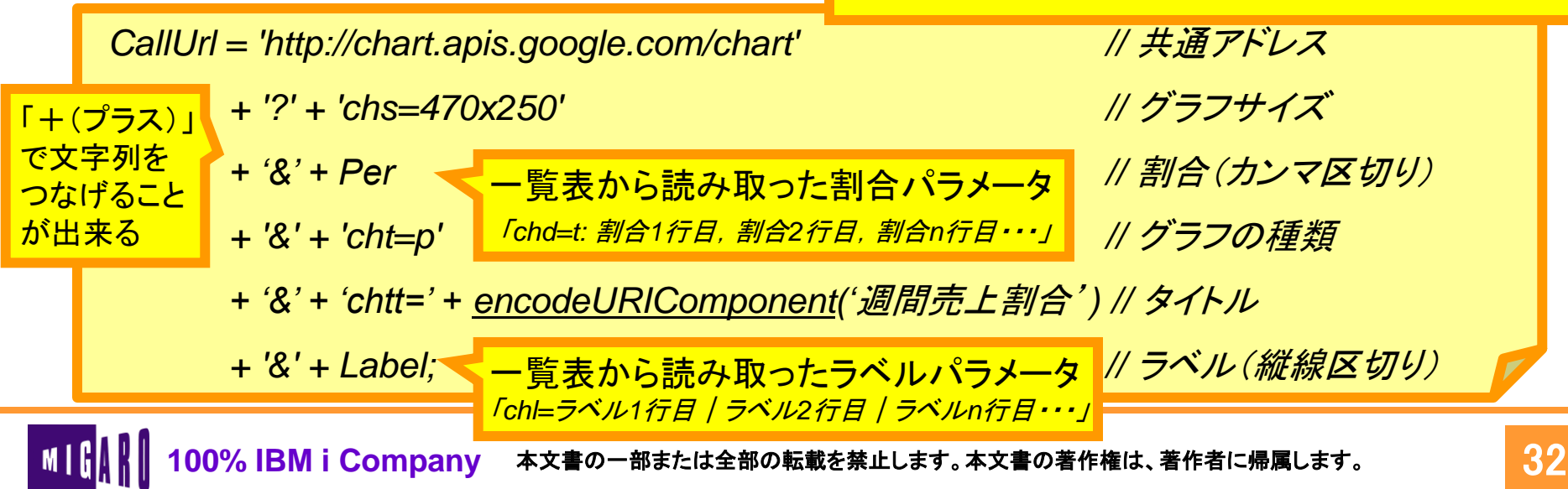

#### ミガロ. テクニカルセミナー

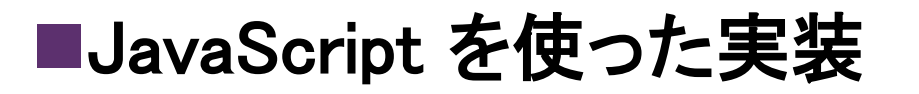

- 用意した場所にJavaScriptを記述
  - ③Google Chart APIの呼び出し
     【ポイント】
    - ・画像タグのSRC属性に呼び出しアドレスを代入する

用意しておいた<u>画像タグのSRC属性を変更</u>する(※SRC属性は画像のパスを指定する項目)

```
document.getElementsByTagName('IMG')[0].src = CallUrl;
```

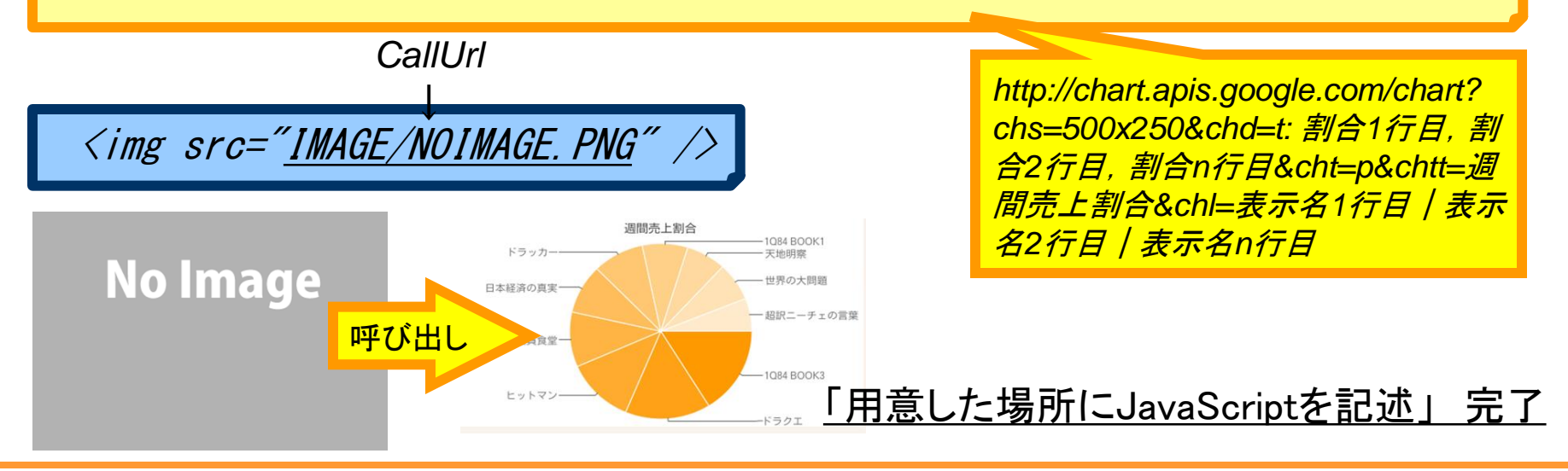

<u>ボタン押下時の命令を設定</u>

<u>HTML内にJavaScript記述場所を用意</u>

<u>用意した場所にJavaScriptを記述</u>

ミガロ. テクニカルセミナー

### ■JavaScript を使った実装

### ● 実行確認とポイント

- RPG/COBOLのみでWebアプリケーションを簡単に実現(JC/400)
- 従来難しいとされるグラフ表示を簡単に実現(WebAPI)

#### 【IBM i 上データ】

#### 【Web画面】

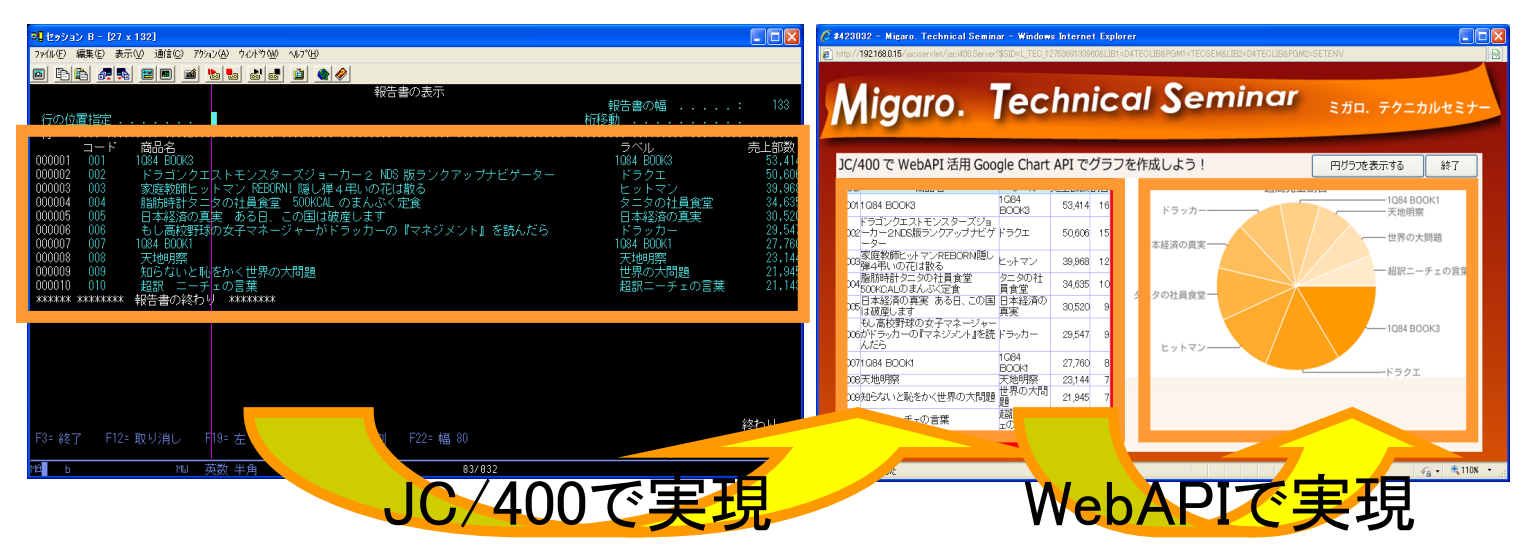

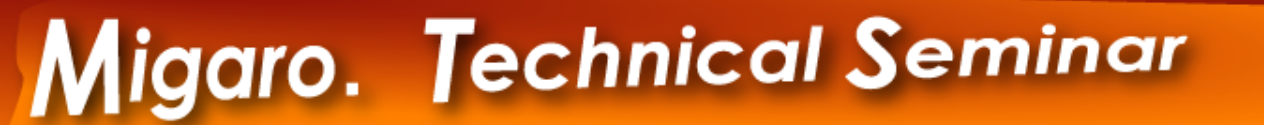

# 4) Web API 連携で分かる JC/400のメリット

MⅠG/AF 100% IBM i Company 本文書の一部または全部の転載を禁止します。本文書の著作権は、著作者に帰属します。

ミガロ. テクニカルセミナー

ミガロ. テクニカルセミナー

### ■Web API 連携で分かるJC/400のメリット

- Web API のメリットをそのまま生かせる
  - 短期間、低コストで目的の機能を実装できる(グラフなど)
     →今回実装したJavaScriptのボリュームはたったの12ステップ
  - ネット上のサービスを自社プログラムに組み込める(地図など)
  - 提供者から配信される最新の情報と連携できる(為替など)
- JC/400ならではのメリット(開発容易性)
  - IBM i とのデータのやり取りはJC/400にお任せ
     →データベースとの入出力はRPG/COBOLで実装する
  - HTML向け情報は非常に多い
     →参考ソースやサンプルなどをそのまま利用しやすい

### ■(参考) 主要なWeb API

 Google AJAX API 地図情報、検索情報、翻訳、グラフ作成などのサービスが提供されています。 <u>http://code.google.com/intl/ja/apis/ajax/</u>

 Yahoo!デベロッパーネットワーク オークション情報、ショッピング情報、ニュース情報、知恵袋情報の取得などのサービスが提供されています。 http://developer.yahoo.co.jp/

- Amazon Web サービス 商品の情報が提供されています。 http://www.amazon.co.jp/gp/feature.html/?docId=451209
- 郵便番号検索API 郵便番号から住所を検索することが可能です。 <u>http://zip.cgis.biz/</u>
- お天気Webサービス

全国の天気予報情報が提供されています。 http://weather.livedoor.com/weather\_hacks/webservice.html

為替情報取得
 為替情報が公開されています。(英語サイト)
 http://xurrency.com/

※実装方法などは、各提供元情報を参考にしてください。

ミガロ、テクニカルセミナー

### ■(参考)コーディング時の考え方と基本文法

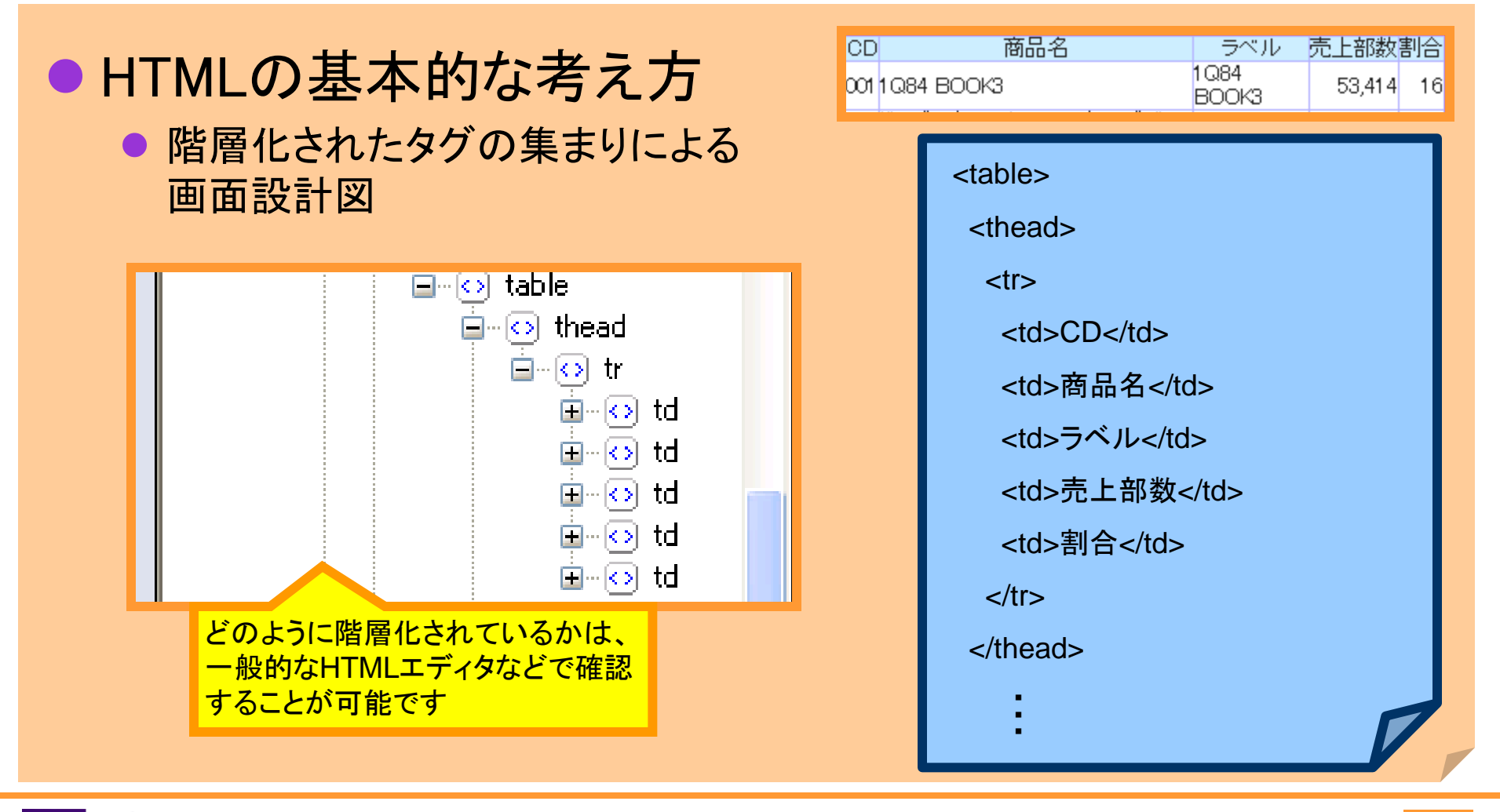

ミガロ. テクニカルセミナー

No Image

### ■(参考)コーディング時の考え方と基本文法

- HTMLの基本的な考え方(続き)
  - タグには属性と呼ばれる設定項目がある

<img <u>src="IMAGE/NOIMAGE.PNG"</u>>

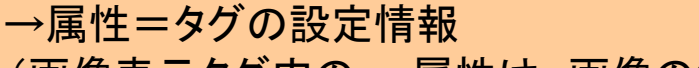

(画像表示タグ内のsrc属性は、画像の場所を指定しています)

どのような属性があるのかは、 一般的なHTMLエディタで確認する ことが可能です

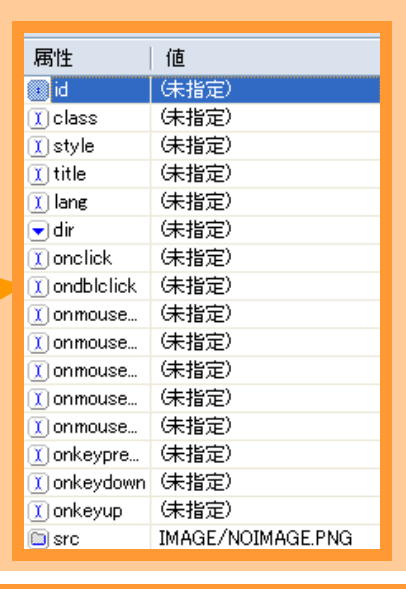

ミガロ. テクニカルセミナー

### ■(参考)コーディング時の考え方と基本文法

### JavaScriptの基本文法

● 繰り返し構文と条件分岐構文

### 【構文例】

For文(繰り返し構文)
 例) <u>for (i=1; 条件式 (i<=10など); i++) { 真の場合の処理 }</u>
 →iを1から1加えながら10になるまで繰り返しを行う
 (この場合10回ループする)

本セッション内では、テーブル行数分 繰り返す場合に用いています

・If文(条件分岐構文)
 例) <u>if (i == 1) { 真の場合の処理 } else { 偽の場合の処理 }</u>
 →iが1の場合「真の場合の処理」を行い、
 iが1以外の場合「偽の場合の処理を行う

本セッション内では、テーブルの一行目 を判断する場合に用いています

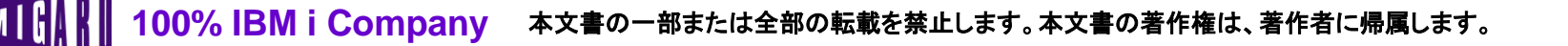

ミガロ. テクニカルセミナー

### ■(参考)コーディング時の考え方と基本文法

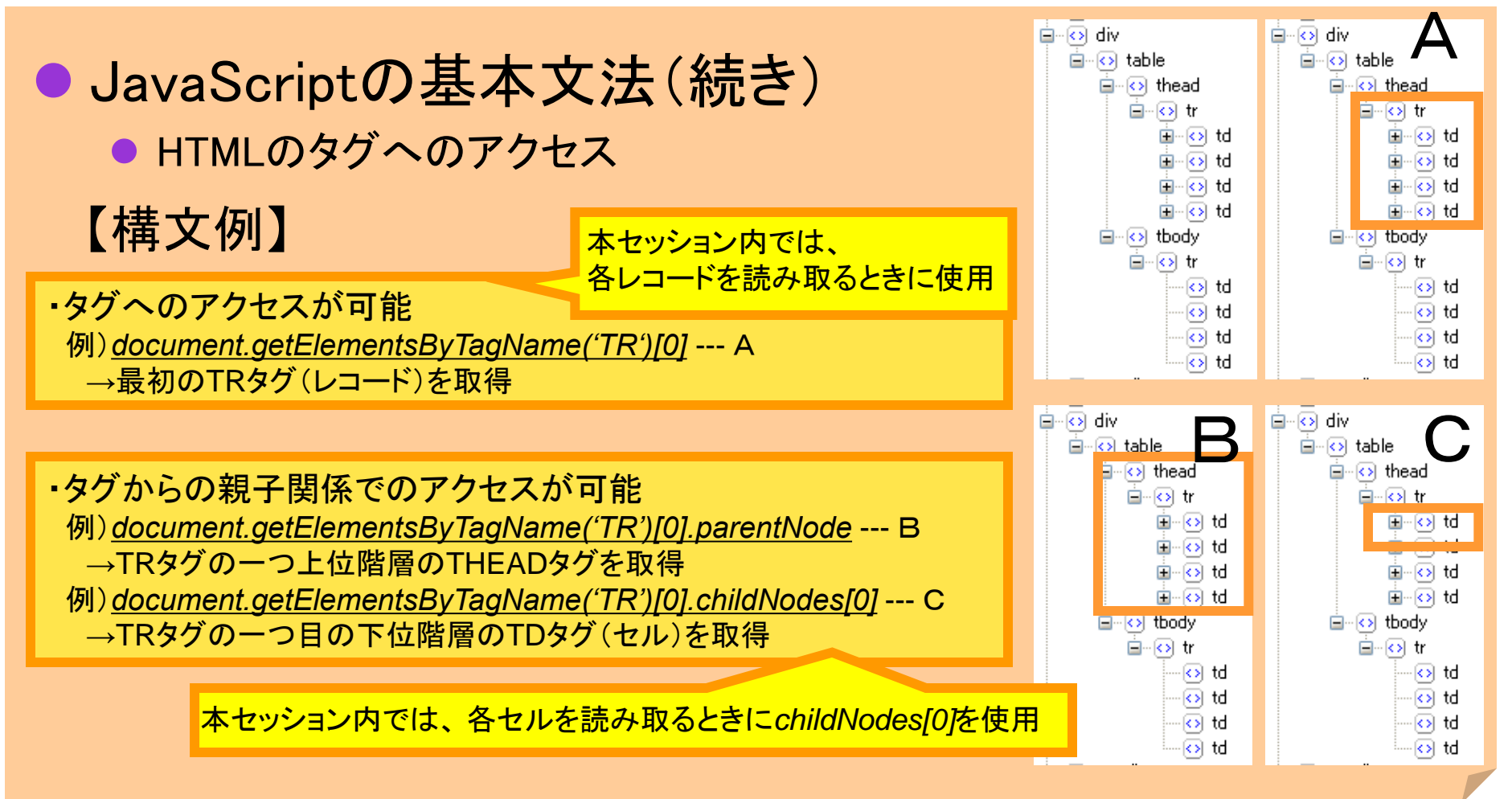

100% IBM i Company 本文書の一部または全部の転載を禁止します。本文書の著作権は、著作者に帰属します。

ミガロ. テクニカルセミナー

innerHTMLは、セルの中身を

読み取る時に使用

### ■(参考)コーディング時の考え方と基本文法

- JavaScriptの基本文法(続き)
  - アクセスしたタグの値や属性の操作

### 【構文例】

・値・属性ヘアクセスが可能
 例) document.getElementsByTagName('TR')[0].childNodes[0].innerHTML --- D
 →TDタグ内(テーブルのセル内)の文字列にアクセス
 例) document.getElementsByTagName('IMG')[0].src --- E
 →IMGタグのsrc属性にアクセス

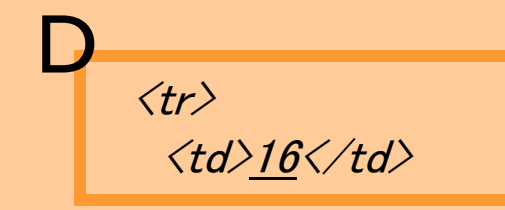

<img src="<u>IMAGE/NOIMAGE.PNG</u>">